# *PocketWeave* User's Manual

# Version 1.1

Written by Kriston M. Bruland

AVL Looms 3851 Morrow Lane, Suite #9 Chico, CA 95928-8305 U.S.A. 530 893-4915 530 893-1372 (fax #) info@avlusa.com (e-mail) www.avlusa.com (web)

Copyright © 2003 Kriston M. Bruland All Rights Reserved Worldwide

## **POCKETWEAVE LICENSE AGREEMENT AND WARRANTY**

|                           | THIS IS A CONTRACT. CAREFULLY READ ALL THE TERMS AND<br>CONDITIONS CONTAINED IN THIS AGREEMENT BEFORE OPENING<br>THE SEALED CD-ROM ENVELOPE. RETURN THIS PRODUCT TO <b>AVL</b><br><b>LOOMS</b> AND YOUR MONEY WILL BE REFUNDED UNLESS SOME OF<br>THE COMPONENTS ARE MISSING, ALTERED, OR DAMAGED.                                                                                                    |
|---------------------------|----------------------------------------------------------------------------------------------------|
| License                   | You have the non-exclusive right to use <i>PocketWeave</i> on a single computer at one time. You may not use <i>PocketWeave</i> electronically from one computer to another or use it over a network without AVL's express written permission. You may not modify or translate the program or related documentation in any way or manner.                                                                                                    |
| Back Up and<br>Transfer   | You may make an archival copy of <i>PocketWeave</i> for the sole purpose of backing up the software. You may sell your license rights in <i>PocketWeave</i> to another party. You may use <i>PocketWeave</i> at different times on different computers.                                                                                                    |
|                           | If you sell your license rights in <i>PocketWeave</i> , you must at the same time transfer the documentation, protection device (if any), and the back up copy or destroy the back up copy. You cannot sell your license rights in <i>PocketWeave</i> to another party unless that party also agrees to the terms and conditions of this Agreement.                                                                                                    |
| Termination of<br>License | You may terminate this license by destroying the program together<br>with any copies. This license will also terminate if you fail to comply<br>with any term or condition of this Agreement.                                                                                                    |
| Limited<br>Warranty       | With respect to the physical diskette and physical documentation,<br>AVL Looms, Inc., warrants that these items will be free from defect<br>in materials and workmanship for a period of ninety (90) days from<br>the date of purchase. In the event of notification within the war-<br>ranty period of defects in materials or workmanship, the defective<br>diskette or documentation will be replaced, so long as you mail the<br>defective material to AVL Looms. The sole remedy for breach of<br>this warranty shall be limited to the replacement of the defective<br>documentation or diskette. |

### **POCKETWEAVE LICENSE AGREEMENT AND WARRANTY**

|               | EXCEPT FOR THE LIMITED WARRANTY, THE SOFTWARE PROGRAM                                                                                                    |
|---------------|----------------------------------------------------------------------------------------------------|
|               | THE RESULTS AND PERFORMANCE OF THE PROGRAM IS ASSUMED                                                                                                    |
|               | BY YOU. AVL LOOMS DOES NOT WARRANT, GUARANTEE, OR MAKE                                                                                                    |
|               | ANY REPRESENTATIONS REGARDING THE USE OF, OR THE RESULTS                                                                                                    |
|               | RELIABILITY. THE ABOVE IS THE ONLY WARRANTY OF ANY KIND.                                                                                                    |
|               | EITHER EXPRESS OR IMPLIED, INCLUDING BUT NOT LIMITED TO                                                                                                    |
|               | THE IMPLIED WARRANTIES OF MERCHANTABILITY AND FITNESS                                                                                                    |
|               | FOR A PARTICULAR PURPOSE THAT IS MADE BY AVL LOOMS.                                                                                                    |
|               | IN NO EVENT SHALL AVL LOOMS BE LIABLE FOR ANY LOSS OF<br>PROFIT OR ANY OTHER COMMERCIAL DAMAGE INCLUDING, BUT<br>NOT LIMITED TO SPECIAL, INCIDENTAL, CONSEQUENTIAL, OR<br>OTHER DAMAGES. |
|               | Some states do not allow limitations or exclusions of liability, so the above limitations or exclusions may not apply to you.                                                            |
| Governing Law | This Agreement shall be construed, interpreted, and governed by the laws of the State of California.                                                                                     |
|               | THIS AGREEMENT CANNOT BE MODIFIED EXCEPT BY WRITTEN<br>AMENDMENT EXECUTED BY YOU AND AN AUTHORIZED OFFICER OF<br>AVL LOOMS, INC.                                                         |
|               |                                                                                                    |

| Compaq/HP<br>iPaq 3600,<br>3700, 3800, or<br>3900 Series<br>Pocket PC<br>Dell Axim | To install <i>PocketWeave</i> , you will drag and drop two files between a desktop computer and the Pocket PC. A program called <i>ActiveSync</i> comes with each Pocket PC for this purpose. Follow the instructions provided with the <i>ActiveSync</i> disc for installing it on the desktop computer. Once this is completed, place the Pocket PC in the cradle and attach its USB cable to the desktop computer. Turn the Pocket PC on and wait for it to connect. |
|------------------------------------------------------------------------------------|----------------------------------------------------------------------------------------------------|
| PUCKEL PC                                                                          | Place the <i>PocketWeave</i> CD in the computer's drive. Open an Explorer window on the desktop computer by double-clicking the My Computer icon. Now click on the icon for the CD-ROM drive containing the <i>PocketWeave</i> CD. Double-click the <b>wce300</b> folder to open it. Now double-click the <b>arm</b> folder to open it.                                                                                                    |
|                                                                                    | Open another Explorer window on the desktop computer by<br>double-clicking the My Computer icon. Now double-click the Mobile<br>Device icon. This will open a folder on the Pocket PC so you can<br>transfer two files to it.                                                                                                    |
|                                                                                    | From the first window, drag both of the files shown,<br><b>netcf.core.ppc3.arm</b> and <b>PocketWeave_PPC.arm</b> , over to the<br>second window to transfer them to the Pocket PC. Once this is<br>completed, remove it from the cradle.                                                                                                    |
|                                                                                    | On the Pocket PC, select the Programs item from the Start Menu.<br>Now click on File Explorer to start it. Click the down arrow shown<br>in the title bar and select My Device. Now click on My Documents.<br>You should see the two files, <b>netcf.core.ppc3.arm</b> and<br><b>PocketWeave_PPC.arm</b> , that you transferred.                                                                                                    |
|                                                                                    | To install <i>PocketWeave</i> , first click on the <b>netcf.core.ppc3.arm</b> file.<br>It will automatically be deleted after it installs. Then click on the<br><b>PocketWeave_PPC.arm</b> file. It, too, will automatically be deleted<br>after it installs. Click on the X in the upper-right corner to close the<br>File Explorer. Now you're ready to run <i>PocketWeave</i> .                                                                                      |
|                                                                                    | On the Pocket PC, click the Start icon and choose Programs. Now click on <i>PocketWeave</i> to start the program. Follow the instructions included with PocketWeave for installing your registration number and selecting the dobby type and port.                                                                                                    |

| Introduction                                            | Welcome to <i>PocketWeave</i> ! You have purchased the first Pocket PC software program for weaving with computer controlled dobby looms. It works with files from nearly any weaving program and shows your position within a full color drawdown of the fabric as you are weaving.                                                                                                    |  |  |  |  |
|---------------------------------------------------------|----------------------------------------------------------------------------------------------------|--|--|--|--|
| Supported Files<br>Types                                | <i>PocketWeave</i> uses Weaving Information Files (WIFs) produced by almost all weaving software.                                                                                                    |  |  |  |  |
| Supported<br>Hardware                                   | PocketWeave supports AVL Compu-Dobby models I, II, and III.                                                                                                    |  |  |  |  |
|                                                         | <i>PocketWeave</i> is designed for computers running the Pocket PC 2002 operating system or subsequent versions of it.                                                                                                    |  |  |  |  |
|                                                         | To transfer WIFs to the Pocket PC, a desktop computer with a USB port and running Windows'98, Windows ME, Windows 2000, or Windows XP is required.                                                                                                    |  |  |  |  |
|                                                         | You may be able to transfer files directly from a Macintosh com-<br>puter to your Pocket PC also, using third party software (see http:/<br>/www.pocketmac.net for more information).                                                                                                    |  |  |  |  |
| Connecting the<br>Pocket PC to<br>the Dobby             | For weaving, you will need to attach the Pocket PC to your loom's dobby. This requires a serial cable and the one that came with the dobby should work fine. AVL has also provided an adaptor which may be necessary as well.                                                                                                    |  |  |  |  |
|                                                         | Most Pocket PCs can be used in a cradle with the cable running<br>from the cradle to the dobby. This provides a nice stand for the<br>computer and enables it to be connected to the wall for power<br>while weaving instead of running off the battery. If you use it in the<br>cradle, you need to attach the enclosed connector (called a null<br>modem) to the cable. If you use the Pocket PC without the cradle,<br>use the cable without the null modem, just as it came with the<br>dobby. |  |  |  |  |
| Connecting the<br>Pocket PC to a<br>Desktop<br>Computer | You can drag and drop files between a desktop computer and the<br>Pocket PC using a program called <i>ActiveSync</i> that is included with<br>it. Follow the instructions provided with the <i>ActiveSync</i> disc for<br>installing it on the desktop computer. Once this is completed, place<br>the Pocket PC in the cradle and attach its USB cable to the desktop<br>computer and make sure both are turned on.                                                                                |  |  |  |  |
|                                                         | The Pocket PC will appear as another drive in your computer called<br>Mobile Device. Now you can drag and drop between it and your<br>desktop computer. This is how you load WIFs into it for weaving.                                                                                                    |  |  |  |  |

| Copying WIFs<br>from the<br>Desktop<br>Computer to<br>the Pocket PC | Open an explorer window on the desktop computer by double-<br>clicking the My Computer icon. Browse to the folder containing<br>your WIFs.<br>Open another explorer window on the desktop computer by<br>double-clicking the My Computer icon. Now double-click the Mobile<br>Device icon. This will show you the My Documents folder on the<br>Pocket PC. Create a new folder here to hold your WIFs by select-<br>ing the New Folder item from the File Menu. It can be named<br>anything; <b>WIFs</b> is a good choice.                                                                                                    |
|---------------------------------------------------------------------|----------------------------------------------------------------------------------------------------|
|                                                                     | In the first window, select the WIFs you want to transfer. Drag<br>them over to the <b>Wifs</b> folder you created on the Pocket PC, which<br>shows in the second window. When you are finished, detach the<br>Pocket PC from the computer and connect it to the dobby for<br>weaving. You can repeat this process any time to load more WIFs.                                                                                                    |
| Overview of<br>Weaving                                              | Transfer the WIF you're going to weave to the Pocket PC.<br>Connect the Pocket PC to the dobby and make sure the dobby is<br>turned on.<br>On the Pocket PC, click the Start icon and choose Programs. Now<br>click on <i>PocketWeave</i> to start the program. The first time you run<br><i>PocketWeave</i> , you'll have to select your dobby model and the port<br>to which it is connected. To do this, choose Com1 from the Set-Up<br>Menu. Also choose AVL CD I, AVL CD II, or AVL CD III, depending<br>on your dobby type. These settings will be saved when you exit<br>the program, so you only need to do this the first time you run it.<br>Erom the File Menu, choose Open. A selection box will appear so                                                               |
|                                                                     | you can choose the file to open. Set the Folder option to <b>All Folders</b> and the Type option to <b>Wif Files (*.wif)</b> . This will show you all the WIFs located in every location on the Pocket PC. Now click on the one you want to open. If the Pocket PC is properly connected to the dobby, you will see a full color drawdown of the fabric and the dobby will activate for the first row of weaving. Pressing the treadles on the loom will advance the pattern for the next shot. Now you can try out the options from the View Menu to show you different views of the pattern. You can also try out the options from the Color Menu. These change the colors used to show your current weaving position and for the dividing lines used to show the weave structure. |

|       | The items on the Position Menu are used to set the weaving direc-                                                                                                    |
|-------|----------------------------------------------------------------------------------------------------|
|       | tion to forward or backward and to jump to another weaving unec-<br>position.                                                                                                    |
|       | When you are done weaving, choose Exit from the File Menu. This will save your position so that you can start in the proper place the next time you load this same WIF, without having to remember where you were. It will also save the color and view settings you have chosen. |
| Menus | File > Open<br>Opens a WIF for weaving. Jumps to the weaving position where<br>you left off last time.                                                                                                    |
|       | File > WIF Info<br>Shows information about the current WIF.                                                                                                    |
|       | File > About<br>Shows information about <i>PocketWeave</i> .                                                                                                    |
|       | File > Exit<br>Exits, saving all settings and the current weaving position.                                                                                                    |
|       | <b>Position &gt; Forward</b><br>Sets the current weaving direction to forward.                                                                                                    |
|       | <b>Position &gt; Backward</b><br>Sets the current weaving direction to backward.                                                                                                    |
|       | <b>Position &gt; Skip 1 Row</b><br>Skips one row in the current weaving direction.                                                                                                    |
|       | <b>Position &gt; Skip 5 Rows</b><br>Skips five rows in the current weaving direction.                                                                                                    |
|       | <b>Position &gt; Skip 10 Rows</b><br>Skips ten rows in the current weaving direction.                                                                                                    |
|       | <b>Position &gt; Skip 50 Rows</b><br>Skips fifty rows in the current weaving direction.                                                                                                    |
|       | <b>Position &gt; Skip 100 Rows</b><br>Skips 100 rows in the current weaving direction.                                                                                                    |
|       | <b>Position &gt; Skip 500 Rows</b><br>Skips 500 rows in the current weaving direction.                                                                                                    |

#### PocketWeave 1.1

#### **Position > Skip 1000 Rows**

Skips 1000 rows in the current weaving direction.

#### Position > Skip 2 Rows Opposite Dir

Skips two rows in the direction opposite the current weaving direction. Useful for when you want to back up a little bit, like for changing bobbins.

**Position > Go To Pattern Start** Goes to the first pick in the pattern.

**View > Drawdown** Shows a full color drawdown of the fabric.

**View > Structure** Shows an outline view of the fabric structure.

**View > Warp** Shows a full color view of the warp threads.

**View > Weft** Shows a full color view of the weft threads.

**View > Treadles** Shows the treadling as if you were weaving this on a treadle loom instead of a dobby loom.

View > Shafts Shows which shafts are up or down

**View > Smallest** Adjusts the view size.

**View > Smaller** Adjusts the view size.

**View > Small** Adjusts the view size.

**View > Medium** Adjusts the view size.

**View > Large** Adjusts the view size.

**View > Larger** Adjusts the view size.

**View > Largest** Adjusts the view size. **Color > White Mark** Draws the position indicator color in white.

**Color > Grey Mark** Draws the position indicator color in grey.

**Color > Black Mark** Draws the position indicator color in black.

**Color > Red Mark** Draws the position indicator color in red.

**Color > Green Mark** Draws the position indicator color in green.

**Color > Blue Mark** Draws the position indicator color in blue.

**Color > White Lines** Draws lines showing the weave structure in white.

**Color > Grey Lines** Draws lines showing the weave structure in grey.

**Color > Black Lines** Draws lines showing the weave structure in black.

**Color > Red Lines** Draws lines showing the weave structure in red.

**Color > Green Lines** Draws lines showing the weave structure in green.

**Color > Blue Lines** Draws lines showing the weave structure in blue.

**Setup > Com1** Selects COM1 as the communications port. Most Pocket PC devices will use this port for *PocketWeave*.

**Setup > Com2** Selects COM2 as the communications port.

**Setup > Com3** Selects COM3 as the communications port.

**Setup > Com4** Selects COM4 as the communications port.

#### PocketWeave 1.1

|                          | Setup > AVL CD I<br>Selects the AVL Compu-Dobby I.                                                                                                    |  |  |
|--------------------------|----------------------------------------------------------------------------------------------------|--|--|
|                          | Setup > AVL CD II<br>Selects the AVL Compu-Dobby II.                                                                                                    |  |  |
|                          | Setup > AVL CD III<br>Selects the AVL Compu-Dobby III.                                                                                                    |  |  |
|                          | Test > Connect<br>Used only for troubleshooting cable problems.                                                                                                    |  |  |
|                          | <b>Test &gt; Raise All</b><br>Causes the dobby to raise all the shafts. Used for alignment when<br>installing a Compu-Dobby.                                                                                                    |  |  |
|                          | Test > Lower All<br>Cause the dobby to lower all the shafts.                                                                                                    |  |  |
| Software<br>Installation | <i>PocketWeave</i> comes pre-installed on your Pocket PC. If you keep the battery from becoming completely discharged, you will probably never need to re-install the software. Storing the Pocket PC in its charging cradle when not in use will help with this.                                                                                                    |  |  |
|                          | You may need to re-install <i>PocketWeave</i> if the battery loses all its<br>power or if you do a hard reset operation on the Pocket PC or if<br>you get a replacement Pocket PC. The installation instructions vary<br>slightly depending on the actual model of Pocket PC. A separate<br>instruction sheet for your specific unit is included with the product.<br>Please consult this for installation directions. |  |  |
|                          | After installing the software, the first time you run it, you will have<br>to select the Registration item from the File Menu. Then fill in the<br>registration number provided for your Pocket PC.                                                                                                    |  |  |

| Troubleshoot-<br>ing      | If you are having trouble getting the Pocket PC to connect the dobby, try the following steps:                                                                                                    |                                                                                                    |  |
|---------------------------|----------------------------------------------------------------------------------------------------|----------------------------------------------------------------------------------------------------|--|
|                           | 1.)                                                                                                    | Make sure the dobby is plugged in and turned on.                                                                                                    |  |
|                           | 2.)                                                                                                    | Start <i>PocketWeave</i> and check your communications port and dobby setting from the Setup Menu to make sure they are correct. COM1 should almost always be the correct port. The dobby setting must match your dobby. Available choices are Compu-Dobby I, Compu-Dobby II, or Compu-Dobby III.                                                                                                    |  |
|                           | 3.)                                                                                                    | If you are using the Pocket PC in its cradle, you probably<br>need a null modem in your cable. Check to see that it is<br>there. If you are not using the Pocket PC in its cradle, make<br>sure that your cable does not contain a null modem.                                                                                                    |  |
|                           | 4.)                                                                                                    | After completing steps 1, 2, and 3, exit <i>PocketWeave</i> by choosing Exit from the File Menu.                                                                                                    |  |
|                           | 5.)                                                                                                    | If the problem persists, try performing a soft reset on the<br>Pocket PC. On most units, you do this by pushing a small<br>black button with the stylus. Disconnect it from the dobby<br>and/or remove it from the cradle first. The button is usually<br>on the bottom of the device where it plugs into the cradle.<br>After it resets, put it back in the cradle and/or reconnect it to<br>the dobby. Start the program and load a WIF to see if it will<br>connect to the dobby. |  |
|                           | 6.)                                                                                                    | If it still doesn't connect to the dobby, contact AVL Technical Support at 1 888 893-0913.                                                                                                    |  |
| Additional<br>Information | Additional information about this software may be available on AVL's website at http://www.avlusa.com/software/PocketWeave.                                                                                                    |                                                                                                    |  |
|                           | <i>PocketWeave</i> may eventually have its own website, too, containing technical information about the product and supported Pocket PC models and any updates, which will be available through AVL at http://www.pocketweave.com. |                                                                                                    |  |